# 韻書集成資料庫使用簡介

2014年11月4日

本文件為韻書集成資料庫的簡介,說明該資料庫的整體框架、操作畫 面概觀,並以實例示範如何進行聲韻資料檢索,最後說明檢視檢索結 果時,如何進一步設定進階檢視功能。希望能讓使用者快速地認識本 資料庫之各項特色。

韻書集成資料庫網址: http://xiaoxue.iis.sinica.edu.tw/yunshu

#### 目錄

| - 、 | 系統 | 簡介 |     | <br> | <br>••••• | <br> | 1 |
|-----|----|----|-----|------|-----------|------|---|
| 二、  | 操作 | 畫面 | 概觀. | <br> | <br>      | <br> | 1 |
|     | 系統 | 選單 |     | <br> | <br>      | <br> | 2 |
|     | 查詢 | 選單 |     | <br> | <br>      | <br> | 2 |
|     | 檢索 | 結果 |     | <br> | <br>      | <br> | 4 |
| 三、  | 簡易 | 查詢 |     | <br> | <br>      | <br> | 6 |
|     | 檢索 | 條件 |     | <br> | <br>      | <br> | 7 |
|     |    | 字號 | 檢索. | <br> | <br>      | <br> | 7 |
|     |    | 字形 | 檢索. | <br> | <br>      | <br> |   |

|    | 欄位顯示設定      | 9  |
|----|-------------|----|
|    | 攝           | 11 |
|    | 聲調          | 12 |
|    | 韻目          | 12 |
|    | 字母          | 12 |
|    | 聲類          | 12 |
|    | 開合          | 12 |
|    | 等第          | 13 |
|    | 清濁          | 13 |
|    | 反切          | 13 |
|    | 擬音          | 14 |
|    | 釋義          | 14 |
|    | 索引          | 14 |
|    | 檢索範圍設定      | 15 |
| 四、 | 進階檢視設定      | 17 |
|    | 以全版畫面顯示檢索結果 | 17 |
| 五、 | 快速取得操作指引    |    |

## 一、系統簡介

「韻書集成資料庫」是一個為方便檢索及比對各韻書聲韻資料而設計 的線上資料庫,可提供使用者根據字頭查詢聲韻相關資料,並可依使 用者需求自行選取檢索範圍及顯示欄位。

韻書集成資料庫由廣韻、集韻、中原音韻、中州音韻及洪武正韻等韻 書資料庫組成,這些個別的韻書資料庫可獨立查詢,也可透過韻書集 成資料庫進行綜合查詢。

## 二、操作畫面概觀

整個操作畫面的概觀,共分為3大區塊,分別是:

● 系統選單

- 查詢選單
- 檢索結果

| ₱ 韻書     | 書集成          |          |      |      | 首頁      | 簡介 收錄現況  | 己 凡例                                                                                                    | 使用說明 参 | 考書目 聯絡信箱    | >             | 系統選單 |
|----------|--------------|----------|------|------|---------|----------|----------------------------------------------------------------------------------------------------|--------|-------------|---------------|------|
| 簡易查詢 進階蓋 | 藍胸           | <b>«</b> | 東蕃   |      |         |          |                                                                                                    |        |             |               |      |
| 字號       |              |          | 字號   | 字形   | 備書      | 97 3N    | 御日                                                                                                    | 雪雪     | 反切          |               |      |
| 字形 東蓋    |              |          |      |      | 摩鍋      | 巫        | t di la constante di la constante di la consta | 雄      | 德红切         |               |      |
| □ 攝      | ☑ 聲問         |          |      |      | 401.545 | 75       | vie                                                                                                    | -10    | \$0.400 FT  |               |      |
| ☑ 韻目     | ≥ 字母         |          |      |      | 345104  | 4        | *                                                                                                    |        | 和相關分子       |               |      |
| □ 聲類     | □ 開合         |          |      |      | 中原      | 陵平       | 東鍾                                                                                                    | 26     |             |               |      |
| - 等第     | □ 清濁         |          | 949  | 東    | rtulii  | 平聲       | 東鍾                                                                                                    |        | 多龍切         |               |      |
| ☑ 反切     | 音號 🗆         |          |      |      | 44911   | 平聲       | 江陽                                                                                                    |        | 多郎切         |               |      |
| □ 禄薇     | □ 索引         |          |      |      | 344-154 | 平        | 東                                                                                                    | 鑰      | 德紅切         |               |      |
| ☑ 廣韻     | ☑ 集韻         |          |      |      | 944 BC  | 平        | 陽                                                                                                    | 媯      | 都郎切         | $\rightarrow$ | 检查结里 |
| ☑ 中原音韻   | ☑ 中州音韻       |          |      |      | 廣調      | Ŀ        | 菫                                                                                                    | 蝻      | 多動切         |               | 做东西个 |
| ☑ 洪武正韻   |              |          |      |      |         | 平        | 東                                                                                                    |        | 徒東切         |               |      |
| 確定送出     | 重新設定         |          |      |      |         | 上        | 董                                                                                                    |        | 親動切         |               |      |
|          |              |          |      | -14- | 集韻      | F        | 童                                                                                                    |        | 親動切         |               |      |
|          |              |          | 3222 | 重    |         | F        | 朣                                                                                                    |        | 主勇切         |               |      |
|          |              |          |      |      | 中原      | 上聲       | 東鍾                                                                                                    | 端      |             |               |      |
|          |              |          |      |      | rhill   | 1.82     | verani                                                                                                    |        | -22.0001-71 |               |      |
|          | $\mathbf{V}$ |          |      |      | -+*911  | T.M.     | 東京                                                                                                    |        | 97AU 97     |               |      |
|          |              |          |      |      | 洪武      | Ŀ        | 菫                                                                                                    | 蝻      | 多動切         |               |      |
| 查        | 詢選單          |          |      |      | (里台     | 選字號可連結至小 | 學堂各資料庫                                                                                                    | )      |             |               |      |

### 系統選單

系統選單的內容主要為系統簡介、收錄現況、凡例、使用說明、參考 書目等與系統相關之說明。

以滑鼠點選需要查看的部分,相關說明即會出現在下方的區塊。

|   |      | 首頁 | 簡介 | 收錄現況<br>ノ | 凡例 | 使用說明 | 參考書目 | 聯絡信箱  |
|---|------|----|----|-----------|----|------|------|-------|
| 收 | 錄現況  |    |    |           |    |      |      |       |
|   |      |    | 韻書 |           |    |      | 字數   |       |
|   | 廣韻   |    |    |           |    |      |      | 25528 |
|   | 集韻   |    |    |           |    |      |      | 51871 |
|   | 中原音韻 |    |    |           |    |      |      | 5873  |
|   | 中州音韻 |    |    |           |    |      |      | 8159  |
|   | 洪武正韻 |    |    |           |    |      |      | 14561 |

### 查詢選單

資料庫標題之下,是韻書集成的查詢選單,包括檢索條件、欄位顯示 設定,以及檢索範圍設定。檢索條件可自行輸入,欄位顯示設定及檢 索範圍設定,則採用核取方塊勾選的方式。查詢選單最下方為「確定 送出」與「重新設定」按鈕。

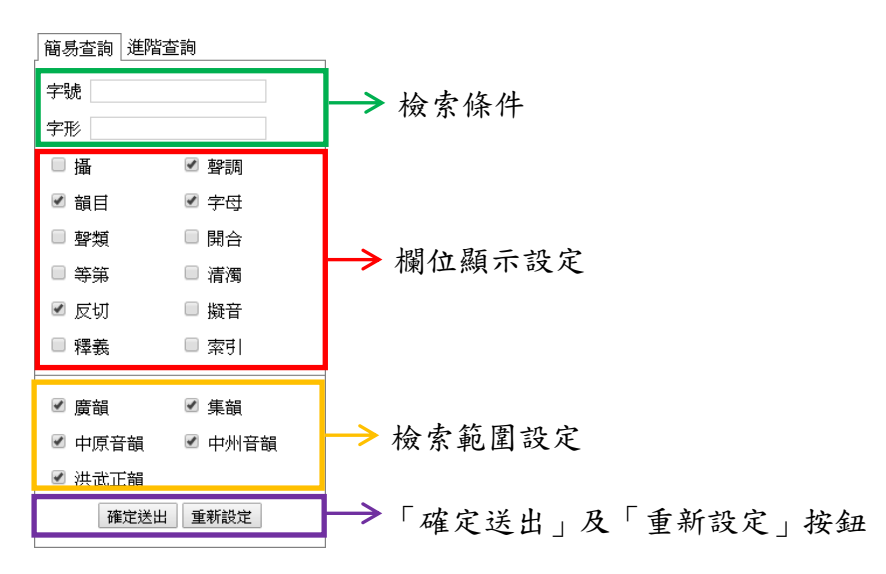

臺灣大學中國文學系、資訊科學研究所

設定完檢索條件、檢索範圍後,按下「確定送出」,檢索結果會呈現 在右方區塊。

| 簡易查詢 進階                           | <b>査</b> 詢 | 《東董  |    |                  |    |    |    |     |
|-----------------------------------|------------|------|----|------------------|----|----|----|-----|
| 字號                                |            | 字號   | 字形 | 韻書               | 聲調 | 韻目 | 字母 | 反切  |
| 字形東董                              |            |      |    | 廣韻               | 平  | 東  | 端  | 德紅切 |
| □ 」<br>」<br>「<br>」<br>」<br>3<br>日 | ✓ 登調 ✓ 字母  |      |    | 集韻               | 平  | 東  |    | 都籠切 |
| □聲類                               | □ 開合       |      |    | 中原               | 陰平 | 東鍾 | 端  |     |
| ■ 等第                              | □ 清濁       | 949  | 東  |                  | 平聲 | 東鍾 |    | 多龍切 |
| ☑ 反切                              | □ 擬音       |      |    | 中州               | 平聲 | 江陽 |    | 多郎切 |
| □ 釋義                              | □ 索引       |      |    |                  | 平  | 東  | 端  | 德紅切 |
| ☑ 廣韻                              | ☑ 集韻       |      |    | 洪武               | 平  | 陽  | 端  | 都郎切 |
| ☑ 中原音韻                            | ☑ 中州音韻     |      |    | 廣韻               | 上  | 董  | 端  | 多動切 |
| ☑ 洪武正韻                            |            |      |    |                  | 平  | 東  |    | 徒東切 |
| 確定送出                              | 重新設定       |      |    | <del>6.</del> 48 | 上  | 董  |    | 覩動切 |
|                                   |            | 2000 | #  | 果餌               | 上  | 董  |    | 観動切 |
|                                   |            | 3222 | 里  |                  | F  | 腫  |    | 主勇切 |
|                                   |            |      |    | 中原               | 上聲 | 東鍾 | 端  |     |
|                                   |            |      |    | 中州               | 上聲 | 東鍾 |    | 多隴切 |
|                                   |            |      |    | 洪武               | 上  | 董  | 端  | 多動切 |

若想清除已輸入的檢索條件,並還原欄位顯示與檢索範圍設定的話,按下「重新設定」按鈕,即會清空所有檢索條件的欄位內容並還原系統設定。

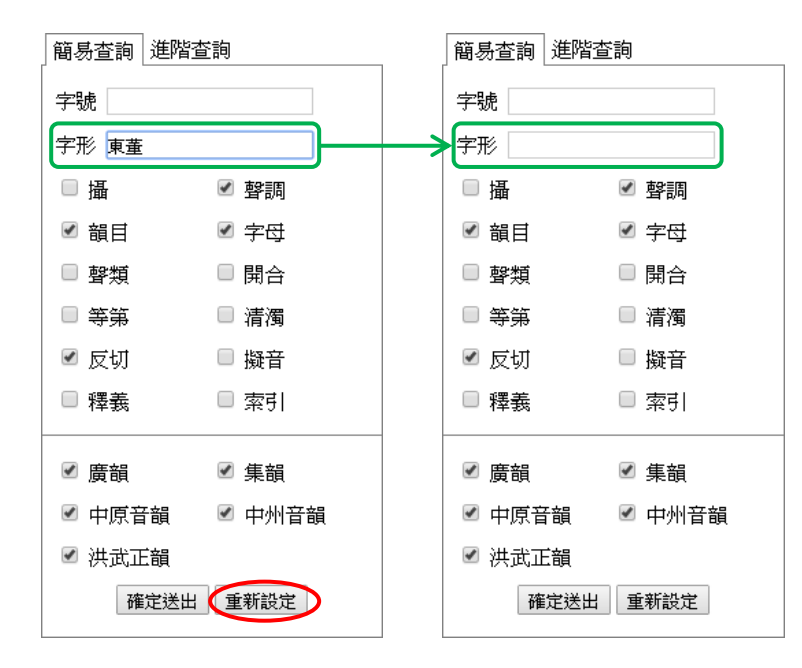

## 檢索結果

操作畫面的右方用於顯示檢索結果,若以字號為檢索條件,則檢索結 果會依字號排序;若以字形為檢索條件,則檢索結果會依字形輸入順 序排序。

| 簡易查詢 進階查詢                                                                                                    | ~               | 東董                      |         |                                                                                                    |                                                                                                    |                                                                                                    |                                   |                                                                                                    |
|----------------------------------------------------------------------------------------------------|-----------------|-------------------------|---------|----------------------------------------------------------------------------------------------------|----------------------------------------------------------------------------------------------------|----------------------------------------------------------------------------------------------------|-----------------------------------|----------------------------------------------------------------------------------------------------|
| 字號 949,3222                                                                                                    |                 | 字號                      | 字形      | 韻書                                                                                                    | 聲謂                                                                                                    | 韻目                                                                                                    | 字母                                | 反切                                                                                                    |
| 字形                                                                                                    | 桧               |                         |         | 廣韻                                                                                                    | 平                                                                                                    | 東                                                                                                    | 端                                 | 德紅切                                                                                                    |
|                                                                                                    | 索               |                         |         | 集韻                                                                                                    | 平                                                                                                    | 東                                                                                                    |                                   | 都籠切                                                                                                    |
| <ul> <li>● 幹額</li> <li>● 開合</li> <li>● 目口</li> <li>● 十中</li> </ul>                                                                                                    | 結               |                         |         | 中原                                                                                                    | 陰平                                                                                                    | 東鍾                                                                                                    | 端                                 |                                                                                                    |
| □ 等第 □ 清濁                                                                                                    | 果               | 949                     | 東       |                                                                                                    | 平聲                                                                                                    | 東鍾                                                                                                    |                                   | 多龍切                                                                                                    |
| ☑ 反切 □ 擬音 🧳                                                                                                    | 依               |                         |         | 中州                                                                                                    | 平聲                                                                                                    | 江陽                                                                                                    |                                   | 多郎切                                                                                                    |
| ■ 釋義 ● 索引                                                                                                    | 字               |                         |         |                                                                                                    | 平                                                                                                    | 東                                                                                                    | 端                                 | 德紅切                                                                                                    |
| ☑ 廣韻                                                                                                    | 號               |                         |         | 洪武                                                                                                    | 平                                                                                                    | 陽                                                                                                    | 端                                 | 都郎切                                                                                                    |
| ☑ 中原音韻   ☑ 中州音韻                                                                                                    | 排               |                         |         | 廣韻                                                                                                    | F                                                                                                    | 董                                                                                                    | 端                                 | 多動切                                                                                                    |
| ☑ 洪武正韻                                                                                                    | 伃               |                         |         |                                                                                                    | 平                                                                                                    | 東                                                                                                    |                                   | 徒東切                                                                                                    |
| 確定送出 重新設定                                                                                                    |                 |                         |         |                                                                                                    | Ŀ                                                                                                    | 腫                                                                                                    |                                   | 主勇切                                                                                                    |
|                                                                                                    |                 |                         |         | 集韻                                                                                                    | Ŀ                                                                                                    | 董                                                                                                    |                                   | 覩動切                                                                                                    |
|                                                                                                    |                 | 3222                    | 重       |                                                                                                    | Ŀ                                                                                                    | 董                                                                                                    |                                   | 覩動切                                                                                                    |
|                                                                                                    |                 |                         |         | 中原                                                                                                    | 上聲                                                                                                    | 東鍾                                                                                                    | 端                                 |                                                                                                    |
|                                                                                                    |                 |                         |         | 中州                                                                                                    | 上聲                                                                                                    | 東鍾                                                                                                    |                                   | 多隴切                                                                                                    |
|                                                                                                    |                 |                         |         | 洪武                                                                                                    | Ŀ                                                                                                    | 董                                                                                                    | 端                                 | 多動切                                                                                                    |
|                                                                                                    |                 |                         |         |                                                                                                    |                                                                                                    |                                                                                                    |                                   |                                                                                                    |
| 66 E 木物 進防本論                                                                                                    | "               | せも                      |         |                                                                                                    |                                                                                                    |                                                                                                    |                                   |                                                                                                    |
| 簡易查詢  進階查詢                                                                                                    | <b>«</b>        | 董東                      |         |                                                                                                    |                                                                                                    |                                                                                                    |                                   |                                                                                                    |
| 簡易查詢     進階查詢       字號        字形 審更                                                                                                    | ~               | 董東                      | 字形      | 韻書                                                                                                    | 聲謂                                                                                                    | 韻目                                                                                                    | 字母                                | 反切                                                                                                    |
| <ul> <li>簡易查詢 進階查詢</li> <li>字號</li> <li>字形 董東</li> <li>通 ♥ 聲調</li> </ul>                                                                                                    | 《<br>檢          | 董東                      | 字形      | 韻書<br>廣韻                                                                                                    | 聲謂<br>上                                                                                                    | 韻目<br>董                                                                                                    | 字母端                               | 反切<br>多動切                                                                                                    |
| <ul> <li>簡易查詢 進階查詢</li> <li>字號</li> <li>字形 蓬東</li> <li>攝 ☑ 聲調</li> <li>☑ 韻目 ☑ 字母</li> </ul>                                                                                                    | ≪<br>檢索:        | 董東                      | 字形      | 書译                                                                                                    | <b>聲調</b><br>上<br>平                                                                                                    |                                                                                                    | 字母<br>端                           | 反切<br>多動切<br>徒東切                                                                                                    |
| 簡易查詢       進階查詢         字號          字形 蓮東          攝 ♥ 聲調          ● 攝 ♥ 聲調          ♥ 韻目<                                                                                                    | 《 檢索結田          | 董東                      | 字形      | 衛書<br>廣韻<br>集韻                                                                                                    | 登潤<br>上<br>平<br>上                                                                                                    | <ul> <li>新目</li> <li>董</li> <li>東</li> <li>董</li> </ul>                                                                                                    | 字母<br>端                           | 反切<br>多動切<br>徒東切<br>観動切                                                                                                    |
| <ul> <li>簡易查詢 進階查詢</li> <li>字號</li> <li>字形 董東</li> <li>● 攝</li></ul>                                                                                                    | ≪ 檢索結果は         | 董東<br>字號<br>3222        | 字形      | 龥書<br>廣韻<br>集韻                                                                                                    | <ul> <li>營罰         上         上         上         上         上         上         上         </li> </ul>                                                                                                    | 艏目<br>董<br>東<br>董<br>董                                                                                                    | 字母<br>端                           | <b>反切</b><br>多動切<br>徒東切<br>親動切<br>親動切                                                                                                    |
| <ul> <li>簡易查詢 進階查詢</li> <li>字號</li> <li>字形 蓬東</li> <li>凈 聲 聲調</li> <li>✓ 聲調</li> <li>✓ 聲類</li> <li>♥ 聞合</li> <li>● 等第</li> <li>● 清濁</li> <li>✓ 反切</li> <li>● 擬音</li> <li>● 四季</li> </ul>                                                                                                    | ≪ 檢索結果依字        | 董東<br>字號<br>3222        | 字形      | 衝書<br>廣韻<br>集韻                                                                                                    | 登録<br>上<br>平<br>上<br>上<br>上                                                                                                    | <ul> <li>前日</li> <li>董</li> <li>東</li> <li>董</li> <li>董</li> <li>董</li> <li>重</li> <li>重</li> </ul>                                                                                                    | 字母<br>端                           | 反切       多動切       徒東切       観動切       観動切       主勇切                                                                                                    |
| 簡易查詢       進階查詢         字號                                                                                                    | ▲ 檢索結果依字形       | 董東<br>字號<br>3222        | 字形      | <b>衛書</b><br>廣韻<br>集韻<br>中原                                                                                                    | <ul> <li>学課</li> <li>上</li> <li>上</li> <li>上</li> <li>上</li> <li>上</li> <li>上</li> </ul>                                                                                                    | 前日       董       東       董       董       董       董       董       董       董       董       董       董       董       董       董       董       董       重       董       董                                                                                                    | 字母<br>端                           | 反切       多動切       徒東切       額動切       額動切       裏動切                                                                                                    |
| 簡易查詢       進階查詢         字號                                                                                                    | < 檢索結果依字形輪      | 董東<br>字號<br>3222        | 字形      | 衛書<br>廣韻<br>集韻<br>中原<br>中州                                                                                                    | <ul> <li>課授</li> <li>上</li> <li>上</li> <li>上</li> <li>生</li> <li>生</li> <li>せ</li> <li>モ</li> <li>モ</li> <li>モ</li> <li>モ</li> <li>モ</li> <li>モ</li> <li>モ</li> <li>モ</li> <li>モ</li> <li>モ</li> <li>モ</li> <li>モ</li> <li>モ</li> <li>モ</li> <li>モ</li> <li>モ</li> <li>モ</li> <li>モ</li> <li>モ</li> <li>エ</li> <li>エ<td>前目       董       東       董       董       董       重       重       重       重       重       重       重       重       重       重       重       重       重       重       重       重       重       重       重       重</td><td>字母<br/>端</td><td>反切       多動切       徒東切       額動切       額動切       主勇切       多隣切</td></li></ul> | 前目       董       東       董       董       董       重       重       重       重       重       重       重       重       重       重       重       重       重       重       重       重       重       重       重       重                                                                                                    | 字母<br>端                           | 反切       多動切       徒東切       額動切       額動切       主勇切       多隣切                                                                                                    |
| 簡易查詢       進階查詢         字號                                                                                                    | ▲ 檢索結果依字形輸入     | 董東<br>字號<br>3222        | 字形      | <ul> <li>衛書</li> <li>慶韻</li> <li>集韻</li> <li>集韻</li> <li>中原</li> <li>中州</li> <li>洪武</li> </ul>                                                                                                    | <ul> <li>登録</li> <li>上</li> <li>二</li> <li>二</li> <li>二</li> <li>上</li> <li>上</li> <li>上</li> <li>上</li> <li>上</li> <li>上</li> <li></li> <li>上</li> <li></li> <li></li></ul> <li></li> <li> <li></li> <li> <li></li> <li> <li></li> <li> <li></li> <li> <li></li> <li> <li></li> <li> <li></li> <li> <li></li> <li> <li></li> <li> <li></li> <li> <li></li> <li> <li></li> <li> <li></li> <li> <li></li> <li> <li></li> <li> <li></li> <li> <li></li> <li> <li> <li> <li> <li> <li> <li> <li> <li> <li> <li> <li> <li> <li> <li> <li> <li> <li> <li> <li> <li> <li> <li> <li> <li> <li> <li> <li> <li> <li> <ul></ul></li></li></li></li></li></li></li></li></li></li></li></li></li></li></li></li></li></li></li></li></li></li></li></li></li></li></li></li></li></li></li></li></li></li></li></li></li></li></li></li></li></li></li></li></li></li></li>                                                                                                    | 前日       董       東       董       重       重       東       董       東       董       東       重       東       重       重       重       重       重       重       重       重       重                                                                                                    | <del>字母</del><br>端<br>端           | 反切       多動切       徒東切       額動切       41動切       主勇切       多隴切       多動切                                                                                                    |
| 簡易查詢       進階查詢         字號                                                                                                    | ▲ 檢索結果依字形輸入順    | 董東<br>字號<br>3222        | 字形      | 前書     廣     備     南     備     南     千四     和     印     所     中     所     中     八     武     廣     鶴     二     二 | <ul> <li>学課</li> <li>上</li> <li>上</li> <li>上</li> <li>上</li> <li>上</li> <li>上</li> <li>上</li> <li>上</li> <li></li> <li>上</li> <li></li> <li>上</li> <li></li> <li>上</li> <li></li> <li></li></ul> <li></li> <li> <li></li> <li> <li> <li> <li> <li> <li> <li> <li> <li> <li> <li> <li> <li> <li> <li> <li> <li> <li> <li> <li> <li> <li> <li> <li> <li> <li> <li><!--</td--><td>間目             董</td><td><del>字母</del><br/>端<br/>端<br/>端</td><td>反切       多動切       徒東切       観動切       主勇切       多職切       多職切       後載切       後職切</td></li></li></li></li></li></li></li></li></li></li></li></li></li></li></li></li></li></li></li></li></li></li></li></li></li></li></li></li></li></li></li></li></li></li></li></li></li></li></li></li></li></li></li></li></li></li>                                                                                                    | 間目             董                                                                                                    | <del>字母</del><br>端<br>端<br>端      | 反切       多動切       徒東切       観動切       主勇切       多職切       多職切       後載切       後職切                                                                                                    |
| <ul> <li>&gt; &gt; &gt; &gt; &gt; 注階查詢</li> <li>注階查詢</li> <li>字號</li> <li>字形 董東</li> <li>&gt; &gt; → → 章</li> <li>&gt; 章 聲調</li> <li>&gt; ● 聲類</li> <li>&gt; ● 聲類</li> <li>&gt; ○ 聲類</li> <li>&gt; ○ 房第</li> <li>&gt; 一清濁</li> <li>&gt; ○ 反切</li> <li>● 疑音</li> <li>&gt; ○ 反切</li> <li>● 疑音</li> <li>○ 夜切</li> <li>● 疑音</li> <li>○ 夜切</li> <li>● 疑音</li> <li>○ 夜切</li> <li>● 疑音</li> <li>○ 夜切</li> <li>● 疑音</li> <li>○ 夜切</li> <li>● 疑音</li> <li>○ 夜切</li> <li>● 疑音</li> <li>○ 夜韻</li> <li>○ 集韻</li> <li>○ 中州音韻</li> <li>○ 洪武正韻</li> <li>○ 講定送出</li> <li>■ ● ● ● ●</li> </ul> | < 檢索結果依字形輸入順序   | 董東<br>字號<br>3222        | 字形      | <ul> <li>         前書         <ul> <li></li></ul></li></ul>                                                                                                    | <ul> <li>学課</li> <li>上</li> <li>上</li> <li>上</li> <li>上</li> <li>生</li> <li>学</li> <li>上</li> <li>上</li> <li>学</li> <li>上</li> <li>子</li> <li>二</li> <li>デ</li> <li>平</li> <li>平</li> <li>平</li> <li>平</li> </ul>                                                                                                    | 前日       童       東       童       童       童       童       童       童       童       童       童       童       童       童       童       重       東       東       東                                                                                                    | 字母<br>端<br>端<br>端                 | 反切         多動切         徒東切         額動切         額動切         裏動切         多職切         多職切         多動切         潮動切         北面切         小面切         多職切         多職切         多動切         港額切         多動切         小面切         小面切         部籠切                         |
| 簡易查詢       進階查詢         字號                                                                                                    | 《 檢索結果依字形輸入順序排  | 董東<br>字號<br>3222        | 字形      | 衛書         廣調         東朝         中原         中州         波韻         東朝         中原                                                                                                    | 学調       上       平       上       上       上       上       上       上       上       上       平       上       上       平       上       平       上       平       上       平       上       平       平       ○       ○       ○       ○                                                                                                    | 前日       董       東       董       重       重       東       重       東       重       東       重       東       東       東       東       東                                                                                                    | <del>字母</del><br>端<br>端<br>端<br>端 | 反切       多動切       徒東切       額動切       直動切       夏切       多職切       多動切       徳紅切       都籠切                                                                                                    |
| 簡易查詢       進階查詢         字號                                                                                                    | 《 檢索結果依字形輸入順序排序 | 董東<br>字號<br>3222<br>949 | 字形<br>董 | 銷書         廣鍋         東鍋         中原         中州         浅鶴         集鍋         中原         山州                                                                                                    | <b>祭課</b><br>上<br>平<br>上<br>上<br>上<br>子<br>子<br>の<br>の<br>の<br>の<br>の<br>の<br>の<br>の<br>の<br>の<br>の<br>の<br>の<br>の<br>の                                                                                                    | <ul> <li>         前目         <ul> <li></li></ul></li></ul>                                                                                                    | 字母<br>端<br>端<br>端                 | 反切       多動切       徒東切       観動切       主勇切       多職切       後載切       多職切       徳紅切       都籠切       多職切                                                                                                    |
| 簡易查詢       進階查詢         字號          字號          一 攝       《 聲調         ● 攝       《 聲調         ● 韻       《 穿母         ● 聲類       開合         ● 容第       清濁         ※ 反切       擬音         ● 釋義       索引         ※ 廣韻       ※ 中州音韻         ※ 洪武正韻       筆號設定                                                                                                    | ▲ 檢索結果依字形輸入順序排序 | 董東<br>字號<br>3222<br>949 | 字形<br>董 | 銷書         廣         東鍋         中原         中州         渡鍋         中原         中川         渡鍋         中県         中川                                                                                                    | <b>学課</b><br>上<br>平<br>上<br>上<br>上<br>子<br>学<br>二<br>学<br>二<br>字<br>で<br>の<br>の<br>の<br>の<br>の<br>の<br>の<br>の<br>の<br>の<br>の<br>の<br>の<br>の<br>の<br>の<br>の<br>の                                                                                                    | 前日         董         東         董         重         重         重         重         東         東         東         東         東         東         東         東         東         東         東         東         東         東         東         東         東         東         東         東         東         東         東         東         東         東         東         東         東         工場 | <del>字母</del><br>端<br>端<br>端      | 反切         多動切         徒東切         観動切         直動切         夏切         多職切         後職切         多職切         後職切         多職切         多職切         多職切         多職切         多職切         多職切         多職切         多職切         多職切                                      |
| 蘭易查詢       進階查詢         字號                                                                                                    | ▲ 檢索結果依字形輸入順序排序 | 董東<br>字號<br>3222<br>949 | 字形<br>董 | 前書     廣     備     廣     備     集     千田     東     千田     東     千田     二     田     二     田     二     田     二     田     二     田     二     田     二     田     二     田     二     田     二     田     二     田     二     田     二     二     | <b>啓課</b><br>上<br>平<br>上<br>上<br>上<br>学<br>二<br>学<br>子<br>で<br>等                                                                                                    | 前日         童         東         童         童         童         童         童         童         童         童         童         童         重         東         東         東         東         東         東         東         東         東         東         東         東         東         東                                                                                                    | <del>字母</del><br>端<br>端<br>端<br>端 | 反切         多動切         徒東切         額動切         額動切         差動切         多職切         多動切         徳和切         多離切         多離切         多敵切         後額切         多敵切         徳和切         多敵切         後額切         今敵切         後和切         後和切         後和切         後和切 |

若只查詢單字,則相關連結與相關索引會直接列在檢索結果下方;若 一次查詢多字,則需點選字號才能看到相關連結與索引。

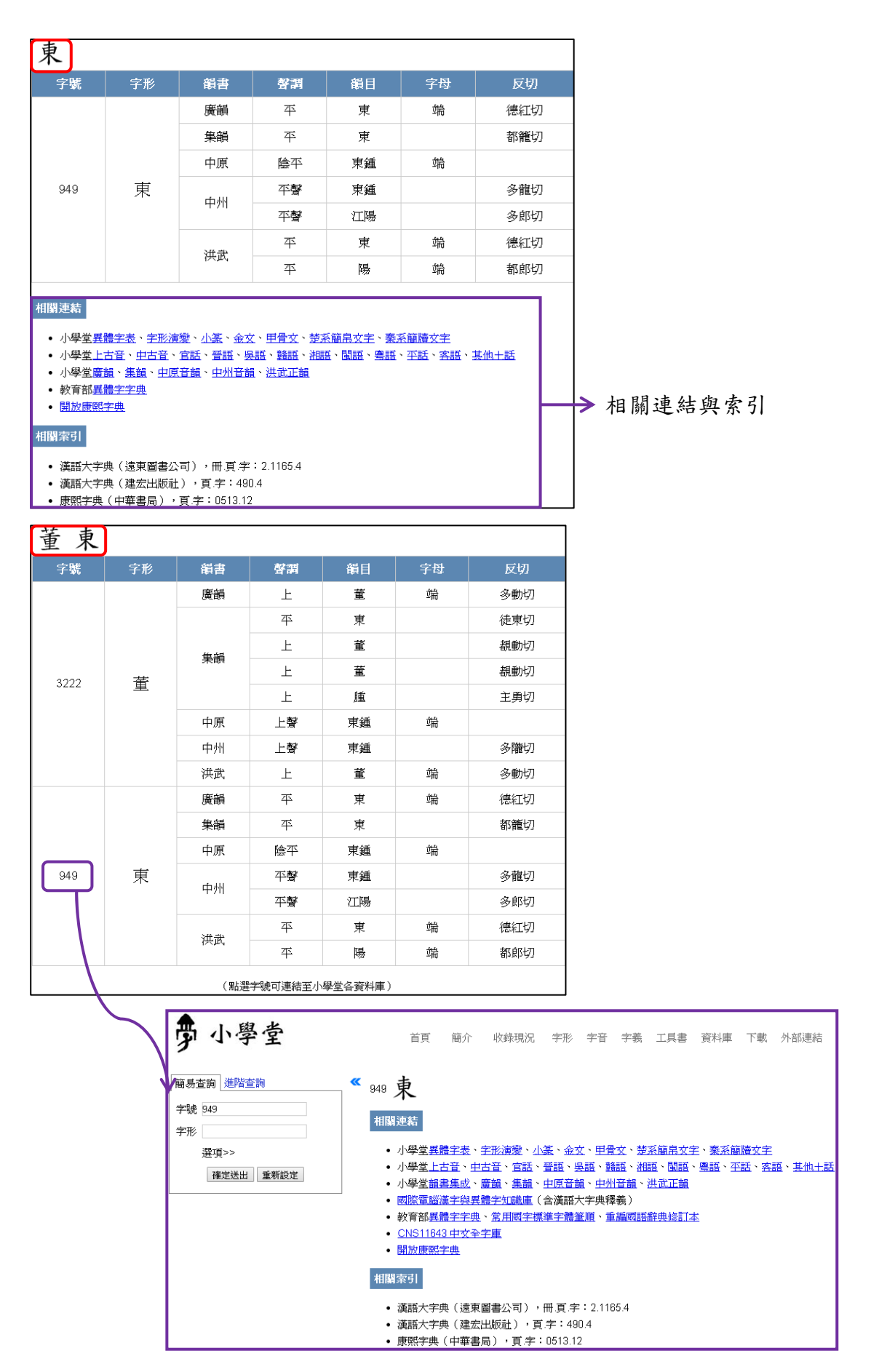

檢索結果最上方會列出使用者查詢之字頭,下方表格則為各韻書之聲 韻資料。目前檢索結果預設顯示的欄位有:字號、字形、韻書、聲調、 韻目、字母、反切,若欲調整欄位顯示,則可在檢索條件的欄位顯示 設定區選取,關於各欄位之說明將於後文詳述。

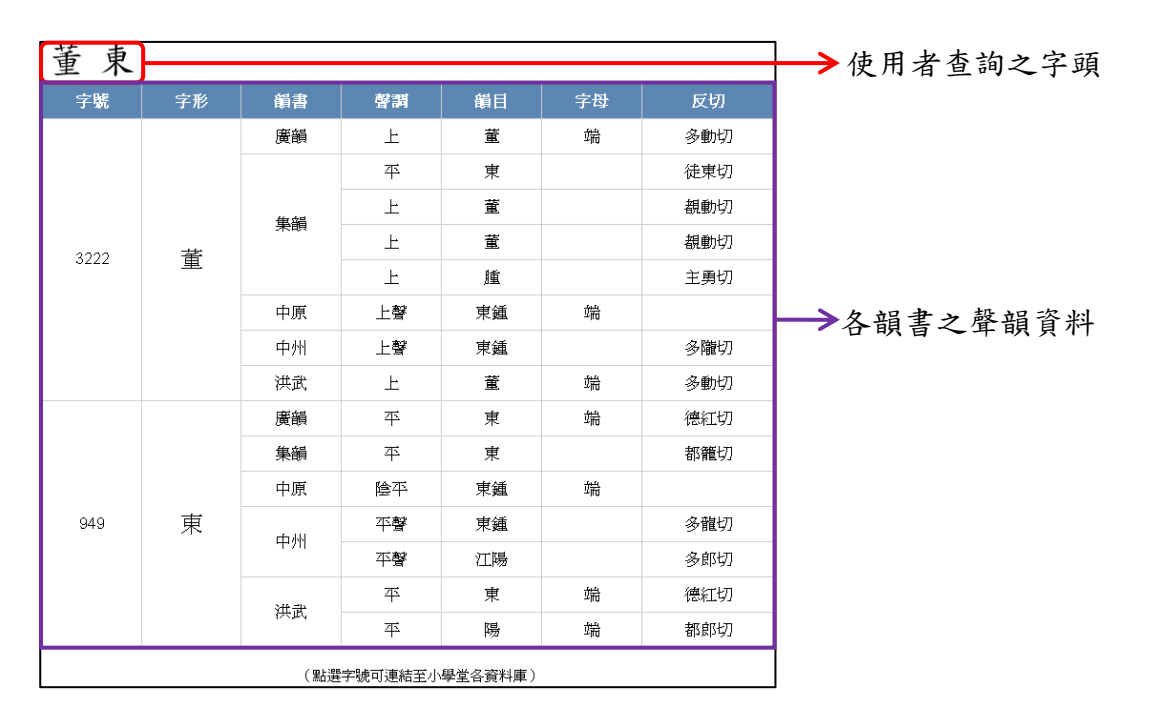

## 三、簡易查詢

韻書集成資料庫目前僅提供字頭檢索,包括字號及字形兩個檢索條件 欄位,目的為提供使用者對照同一字在不同韻書中的聲韻資料;至於 聲韻資料各個欄位,目前不提供輸入檢索,只能以核取方塊勾選是否 顯示該欄位;使用者亦可依個人需求勾選韻書檢索範圍。

以下將分別介紹字號、字形之檢索方式,欄位顯示設定與各欄位簡 介,以及檢索範圍設定。 檢索條件

字號檢索

字號是該字在本資料庫內部使用的代號,此欄位提供多筆檢索的功 能,但為了版面簡潔,目前字號限制查詢筆數為10筆;使用者可輸 入1-10筆的字號檢索,若輸入10筆以上,只會依字號排序顯示前10 筆。

當輸入檢索的字號為1筆以上時,為了區別起見,字號之間需要加上 半形逗號分隔,例如在「字號」的欄位中輸入「1,3」,代表檢索字號 1的「一」字,以及字號3的「丁」字。

| 簡易查詢   進階查 | 詢                                      | ~ | - 7 | Γ  |        |      |    |    |         |
|------------|----------------------------------------|---|-----|----|--------|------|----|----|---------|
| 字號 1,3     |                                        |   | 字號  | 字形 | 韻書     | 聲謂   | 韻目 | 字母 | 反切      |
| 字形         | ▶ 赤谷言田                                 | > |     |    | 廣韻     | Л    | 質  | 影  | 於悉切     |
| □ 畑        | <ul> <li>■ 登前</li> <li>✓ 学供</li> </ul> |   |     |    | 集韻     | Л    | 質  |    | 益悉切     |
| □ 聲類       | □開合                                    |   |     |    | ·      | 入上   | 齊微 | 影  |         |
| □ 等第       | □ 清濁                                   |   | 1   | _  | 甲原     | 入去   | 齊微 | 影  |         |
| ☑ 反切       | □ 擬音                                   |   |     |    |        | 入作上聲 | 齊微 |    | 叶以      |
| □ 釋義       | ■ 索引                                   |   |     |    | 甲州     | 入作去聲 | 齊微 |    | 銀計切     |
| ☑ 廣韻       | ☑ 集韻                                   |   |     |    | 洪武     | А    | 質  | 影  | 益悉切     |
| ☑ 中原音韻     | ✓ 中州音韻                                 |   |     |    | ctr de | 平    | 耕  | 知  | 中莖切/當經切 |
| ☑ 洪武正韻     |                                        |   |     |    | 廣領     | 平    | 青  | 端  | 當經切/中莖切 |
| 確定送出       | 重新設定                                   |   |     |    | 街望     | 平    | 耕  |    | 中莖切     |
|            |                                        |   |     |    | 果眼     | 平    | 青  |    | 當經切     |
|            |                                        |   | 3   | Ţ  | 中原     | 陰平   | 庚青 | 端  |         |
|            |                                        |   |     |    | ct .uu | 稽平   | 庚青 |    | 之生切     |
|            |                                        |   |     |    | HP911  | 稽平   | 庚青 |    | 低零切     |
|            |                                        |   |     |    | 油事     | 平    | 庚  | 端  | 當經切     |
|            |                                        |   |     |    | 供此     | 平    | 庚  | 照  | 甾耕切     |

若要檢索某一區段的字,請輸入區段始尾之字號,中間以破折號隔開。例如輸入「1-3」,可檢索字號1至3的字。

| 簡易查詢 進階                    | <b>査</b> 詢 ・ ・ ・ ・ ・ ・ ・ ・ ・ ・ ・ ・ ・ ・ ・ ・ ・ ・ ・ | « | . 7 | ,丁 |            |      |    |    |         |
|----------------------------|--------------------------------------------------|---|-----|----|------------|------|----|----|---------|
| 字號 1-3                     |                                                  | Ş | 豒   | 字形 | 韻書         | 聲調   | 韻目 | 字母 | 反切      |
| 字形                         |                                                  |   |     |    | 廣韻         | λ    | 質  | 影  | 於悉切     |
| □<br>〕<br>□<br>□<br>□<br>□ | <ul> <li>● 野調</li> <li>▼ 字母</li> </ul>           | > |     |    | 集韻         | Д    | 質  |    | 益悉切     |
| □聲類                        |                                                  |   |     |    |            | 入上   | 齊微 | 影  |         |
| □ 等第                       | □ 清濁                                             |   | 1   | _  | 中原         | 入去   | 齊微 | 影  |         |
| ☑ 反切                       | □ 擬音                                             |   |     |    |            | 入作上聲 | 齊微 |    | 叶以      |
| □ 釋義                       | □ 索引                                             |   |     |    | 中州         | 入作去聲 | 齊微 |    | 銀計切     |
| ☞ 廣韻                       | ☑ 集韻                                             |   |     |    | 洪武         | ス    | 質  | 影  | 益悉切     |
| ☑ 中原音韻                     | ☑ 中州音韻                                           |   |     |    | 廣韻         | Д    | 質  | 影  | 於筆切     |
| ☑ 洪武正韻                     |                                                  |   |     |    |            | ス    | 迄  |    | 於乞切     |
| 確定送出                       | 重新設定                                             |   |     | _  | 集韻         | Д    | 質  |    | 億姞切     |
|                            |                                                  |   | 2   | 4  | 中原         | 入去   | 齊微 | 影  |         |
|                            |                                                  |   |     |    | 中州         | 入作上聲 | 齊微 |    | 叶以      |
|                            |                                                  |   |     |    | 洪武         | Л    | 質  | 影  | 益悉切     |
|                            |                                                  |   |     |    |            | 平    | 耕  | 知  | 中莖切/當經切 |
|                            |                                                  |   |     |    | 廣韻         | 平    | 青  | 端  | 當經切/中莖切 |
|                            |                                                  |   |     |    | 44 A.M     | 平    | 耕  |    | 中莖切     |
|                            |                                                  |   |     |    | 果鎖         | 平    | 青  |    | 當經切     |
|                            |                                                  |   | 3   | 丁  | 中原         | 陰平   | 庚青 | 端  |         |
|                            |                                                  |   |     |    | <u>е</u> ш | 平聲   | 庚青 |    | 之生切     |
|                            |                                                  |   |     |    | ሞንግ        | 平聲   | 庚青 |    | 低零切     |
|                            |                                                  |   |     |    | 44.0       | 平    | 庚  | 照  | 甾耕切     |
|                            |                                                  |   |     |    | 洪武         | 平    | 庚  | 端  | 當經切     |

### 字形檢索

字形是指各韻書的楷書字頭,此欄位提供多字檢索的功能,但為了版 面簡潔,目前字形限制查詢字數為10字;使用者可輸入1-10個字形 檢索,若輸入10字以上,只會依輸入順序顯示前10筆。

檢索方式是直接將欲檢索之單字或字串輸入於字形欄位,不需加任何 分隔符號。例如,若想同時檢索「千字文」三個字,只要在「字形」 欄位內輸入「千字文」,按下「確定送出」即可。

| 簡易查詢 進階                                 | 查詢        | ~ | 千字   | 文       |         |    |    |    |     |
|-----------------------------------------|-----------|---|------|---------|---------|----|----|----|-----|
| 字號                                      |           |   | 字號   | 字形      | 韻書      | 聲調 | 韻目 | 字母 | 反切  |
| 字形 千字文                                  |           | ~ |      |         | 廣韻      | 平  | 先  | 清  | 蒼先切 |
| □ 」 」 」 」 」 」 」 」 」 」 」 」 」 」 」 」 」 」 」 | ✓ 聲調 ✓ 字母 |   |      |         | 集韻      | 平  | 先  |    | 倉先切 |
| □聲類                                     | □ ŢĠ      |   | 37   | Ŧ       | 中原      | 陰平 | 先天 | 搘  |     |
| ■ 等第                                    | □ 清濁      |   |      |         | 中州      | 平聲 | 先天 |    | 妻先切 |
| ☑ 反切                                    | □ 擬音      |   |      |         | 洪武      | 平  | 先  | 清  | 倉先切 |
| □ 釋義                                    | □ 索引      |   |      |         | 廣韻      | 去  | 志  | 從  | 疾置切 |
| ☑ 廣韻                                    | ☑ 集韻      |   |      |         | 44 A.P. | 平  | ź  |    | 津之切 |
| ☑ 中原音韻                                  | ☑ 中州音韻    |   | 0.05 | <u></u> | 果調      | 去  | 志  |    | 疾置切 |
| ☑ 洪武正韻                                  |           |   | 300  | ÷       | 中原      | 去聲 | 支思 | 精  |     |
| 確定送出                                    | 重新設定      |   |      |         | 中州      | 去聲 | 支思 |    | 慈四切 |
|                                         |           |   |      |         | 洪武      | 去  | 寘  | 從  | 疾二切 |
|                                         |           |   |      |         | 廣韻      | 平  | 文  | 微  | 無分切 |
|                                         |           |   |      |         |         | 平  | 真  |    | 眉貧切 |
|                                         |           |   |      |         | 集韻      | 平  | 文  |    | 無分切 |
|                                         |           |   | 132  | 文       |         | 去  | 問  |    | 文運切 |
|                                         |           |   |      |         | 中原      | 陽平 | 真文 | 微  |     |
|                                         |           |   |      |         | 中州      | 平聲 | 真文 |    | 無奔切 |
|                                         |           |   |      |         | 洪武      | 平  | 真  | 微  | 無分切 |

## 欄位顯示設定

在檢索欄位的下方有許多核取方塊,橫線上方為欄位顯示設定區,橫線下方為檢索範圍設定區。

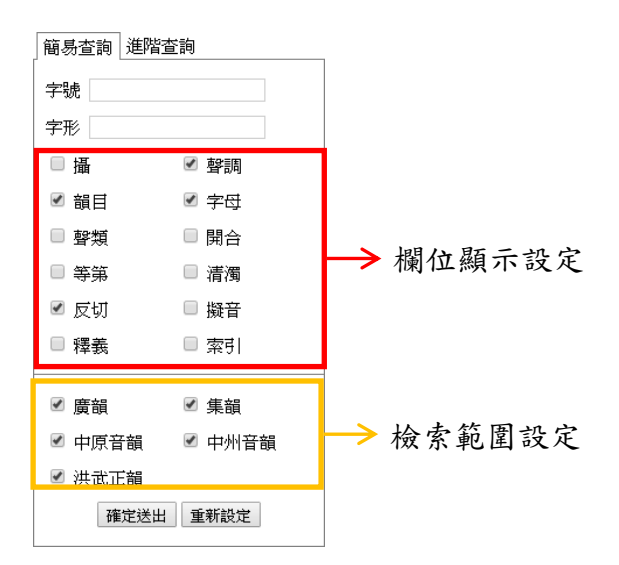

在檢索結果中,「字號」、「字形」、「韻書」三欄是不可隱藏的固定欄 位,其餘欄位皆可由使用者自訂是否顯示;只要以滑鼠點選欄位名稱 前面的核取方塊,將之打勾,則該欄位會即時顯示於檢索結果中;反 之,只要將已打勾的核取方塊,再以滑鼠點選一次取消打勾,則該欄 位會即時從檢索結果中隱藏。

例如,若不想讓「字母」一欄顯示於檢索結果中,則以滑鼠點選「字母」前方已打勾之核取方塊,使勾勾消失,同時「字母」一欄的資料 亦會即時自檢索結果中隱藏。

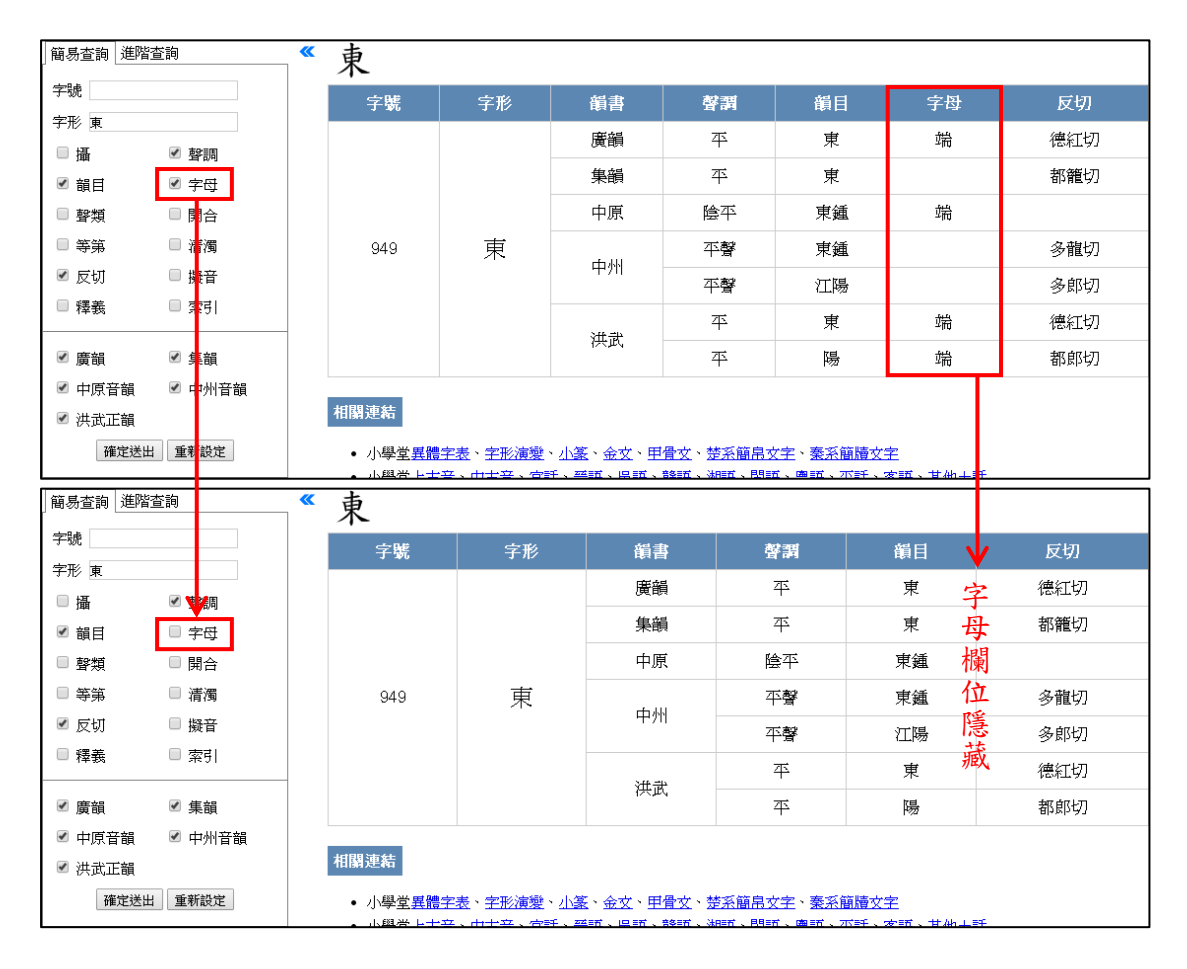

又如,若想在檢索結果中顯示「擬音」欄位的資料,則以滑鼠點選「擬音」前方之核取方塊,使之呈現打勾狀態,「擬音」一欄的資料即會顯示於檢索結果中。

| 簡易查詢 進階                                                                                                    | 渣詢                                                                                                    | *                                      | 東                                         |                                                    |                                                                                                    |                                                                                                    |                                                              |                                                                                                    |                                                                                                    |                                                                                                    |
|----------------------------------------------------------------------------------------------------|----------------------------------------------------------------------------------------------------|----------------------------------------|-------------------------------------------|----------------------------------------------------|----------------------------------------------------------------------------------------------------|----------------------------------------------------------------------------------------------------|--------------------------------------------------------------|----------------------------------------------------------------------------------------------------|----------------------------------------------------------------------------------------------------|----------------------------------------------------------------------------------------------------|
| 字號                                                                                                    |                                                                                                    |                                        | 字號                                        | 字形                                                 | 領書                                                                                                    | 警                                                                                                    | Ħ                                                            | 韻目                                                                                                    | 字母                                                                                                    | 反切                                                                                                    |
| 子形 東                                                                                                    |                                                                                                    |                                        |                                           |                                                    | 廣韻                                                                                                    | 平                                                                                                    | :                                                            | 東                                                                                                    | 端                                                                                                    | 德紅切 立                                                                                                    |
| □ 猫                                                                                                    | ⊻ 聲調                                                                                                    |                                        |                                           |                                                    | 集韻                                                                                                    | 平                                                                                                    | :                                                            | 東                                                                                                    |                                                                                                    | 都籠切 相                                                                                                    |
| ■ 報灯                                                                                                    |                                                                                                    |                                        |                                           |                                                    | 中原                                                                                                    | 隆四                                                                                                    | <b>平</b>                                                     | 東鍾                                                                                                    | 端                                                                                                    |                                                                                                    |
| <ul> <li>□ 当 気</li> <li>□ 等第</li> </ul>                                                                                                    | □ 清濁                                                                                                    |                                        | 94.9                                      | 重                                                  | 1.001                                                                                                    | 758                                                                                                    | 8                                                            | 审插                                                                                                    |                                                                                                    | 多龍切一福                                                                                                    |
| ☑ 反切                                                                                                    | □ 擬音                                                                                                    |                                        | 0.0                                       | ~~                                                 | 中州                                                                                                    | 「声                                                                                                    | 9                                                            | 小姐                                                                                                    |                                                                                                    | ~ ~ ~ ~ ~ ~ ~ ~ ~ ~ ~ ~ ~ ~ ~ ~ ~ ~ ~                                                                                                    |
| □ 釋義                                                                                                    | 중:                                                                                                    |                                        |                                           |                                                    |                                                                                                    | 73                                                                                                    | e                                                            | (LM)                                                                                                    | ىتىت                                                                                                    |                                                                                                    |
| -                                                                                                    |                                                                                                    | -                                      |                                           |                                                    | 洪武                                                                                                    | 4                                                                                                    | •                                                            | 泉                                                                                                    | 4前                                                                                                    | 德紅切 []                                                                                                    |
| ☑ 廣韻                                                                                                    | ⊻ 集韻                                                                                                    |                                        |                                           |                                                    |                                                                                                    | 4                                                                                                    | <b>`</b>                                                     | 場                                                                                                    | 疏                                                                                                    | 都彫り蔵                                                                                                    |
| ✓ 甲原音韻 ✓ 甲原音韻                                                                                                    | ☞ 中州音韻                                                                                                    |                                        | 相關連結                                      |                                                    |                                                                                                    |                                                                                                    |                                                              |                                                                                                    |                                                                                                    | 1                                                                                                    |
|                                                                                                    |                                                                                                    |                                        | 1 683 ALC and 1                           | ith also also also area also                       | 686 I ANY A LL                                                                                                    |                                                                                                    |                                                              |                                                                                                    |                                                                                                    |                                                                                                    |
| 伸走达口                                                                                                    | コー 里杉 設定                                                                                                    |                                        | <ul> <li>小学室<u>異</u></li> </ul>           | <u>覆于表、于形演</u> :                                   | 墅、小丞、金文、                                                                                                    | 甲官文 定法                                                                                                    | 希腊吊女子                                                        | 三、 <u>菜糸間間又日</u>                                                                                                    | <u> </u>                                                                                                    |                                                                                                    |
|                                                                                                    |                                                                                                    |                                        | ▲ 小興帝 ト                                   | 士卒、山士卒、                                            | 古託、英語、県野                                                                                                    | 、 音楽目石 、 沐日目                                                                                                    | <u>市、民95市</u> 、                                              | <u> 歯話、ボ託、</u> な                                                                                                    | 西、甘仲十軒                                                                                                    |                                                                                                    |
| 簡易查詢   進階                                                                                                    | ·····································                                                                                                    | <br>                                   | <u>,</u> 康                                | <del>士卒、山士卒、'</del>                                | 古託、英武、県武                                                                                                    | <u>、 含冬日亡 、 沐田日</u>                                                                                                    | <u>近、用明正、</u>                                                | <u> 歯話、不託、</u> な                                                                                                    | 丽、甘州上野                                                                                                    |                                                                                                    |
| 」簡易查詢 進階<br>字號                                                                                                    | · · · · · · · · · · · · · · · · · · ·                                                                                                    | <b>«</b>                               | · 小圈米 be<br>東<br>字號                       | <del>上来、山土来、</del>                                 | <del>古轩、</del> 華訊、県部<br>領書                                                                                                    | <u>、設計、</u> 加                                                                                                    | <del>□、問証、</del><br>領目                                       | ■武、示轩、3                                                                                                    | <del> </del>                                                                                                    | ₩ 擬音                                                                                                    |
| 簡易查詢  進階<br> <br> 字號  <br> 字形 東                                                                                                    | · · · · · · · · · · · · · · · · · · ·                                                                                                    | <b>«</b>                               |                                           | <del>上来、山上来、小</del><br>字形                          | <del>古手、華新、県朝</del><br>韻書<br>廣韻                                                                                                    | <u>幹</u> 調<br>平                                                                                                    | ॼऀ <u>、</u> 開頭、<br>鎖目<br>東                                   | <u>●武、示託、3</u><br>字母<br>端                                                                                                    | <sup>2111、甘州上</sup> 軒<br>反切<br>德紅5                                                                                                    | レンジャング 擬音<br>の tuŋ                                                                                                    |
| 簡易查詢     進階       字號                                                                                                    | 「查詢」                                                                                                    | <b>**</b>                              | •小 <u>殿</u> 谷上<br>字號                      | 宇形                                                 | <del>古轩、西</del> 轩、马轩<br>留書<br>廣韻<br>集韻                                                                                                    | · 静町 · 湖田<br>聲謂<br>平<br>平                                                                                                    | 前、問新、<br>鎖目<br>東<br>東                                        | <u>●</u> 新、示手、3<br>字母<br>端                                                                                                    | <del>2頭、甘山上手</del><br>反切<br>徳紅5<br>都籠4                                                                                                    | 数日本<br>数字<br>加また<br>加また<br>の<br>の                                                                                                    |
| <ul> <li>簡易查詢 進階</li> <li>字號</li> <li>字形 東</li> <li>通</li> <li>✓ 韻目</li> <li>● 段類</li> </ul>                                                                          | ·····································                                                                                                    | <b>«</b>                               | · 小盘谷 hai                                 | 字形                                                 | <del>宮所、英語、県町</del><br>編書<br>廣韻<br>集韻<br>中原                                                                                                    | · 許可,通<br>聲調<br>平<br>平<br>谷本                                                                                                    | ·····································                        | <u>唐</u> 郎、示手、2<br>字母<br>端                                                                                                    | EE、世他士託<br>反切<br>徳紅り<br>都籠り                                                                                                    | レーマン 版音<br>加 tun<br>加 tun                                                                                                    |
| 簡易查詢 道階<br>字號<br>字形 東<br>□ 攝<br>☞ 韻目<br>□ 聲類<br>□ 蓋筆                                                                                                    | 查詢 ● ● ● ● ● ● ● ● ● ● ● ● ● ● ● ● ● ● ●                                                                                                    | <b>«</b>                               | 小盘米 L-<br>東<br>字號                         | 宇形                                                 | 世子、2015、2015、2015<br>音音<br>度韻<br>集<br>中原<br>中原                                                                                                    | · \$8前、}##<br>· #<br>· #<br>· #<br>· #<br>· #<br>· #<br>· #<br>·                                                                           | 新                                                            | <u>■武、示轩、</u> 3<br>字母<br>端<br>                                                                                                    | 反切德紅片                                                                                                    | レージャント 一般音<br>加 tun<br>の tun<br>の tun                                                                                                    |
| <ul> <li>簡易查詢 進階</li> <li>字號</li> <li>字形 東</li> <li>攝</li> <li>2 額目</li> <li>聲類</li> <li>等第</li> <li>2 反切</li> </ul>                                                  | ▲ · · · · · · · · · · · · · · · · · · ·                                                                                                    | <b>«</b>                               | 小 <u>國来</u><br>東<br>字號<br>949             | <del>+ 2 、                                  </del> | <ul> <li>新書</li> <li>廣韻</li> <li>集韻</li> <li>中原</li> <li>中州</li> </ul>                                                                                                    | · ¥ 新 · 344                                                                                                    | m、開新、                                                        | ■前、 <u></u> , <del>, , , , , , , , , , , , , , , , , , </del>                                                                                                    | · 田、甘山上町 反切 億年15 6年15 6年15 <p< td=""><td>レンジャンジャンジャンジャンジャンジャンジャンジャンジャンジャンジャンジャンジャン</td></p<>                                                                                                    | レンジャンジャンジャンジャンジャンジャンジャンジャンジャンジャンジャンジャンジャン                                                                                                    |
| <ul> <li>簡易查詢 進階</li> <li>字號</li> <li>字形 東</li> <li>攝</li> <li>聲類</li> <li>聲類</li> <li>○ 釋義</li> </ul>                                                                | ▲ · · · · · · · · · · · · · · · · · · ·                                                                                                    | ~~~~~~~~~~~~~~~~~~~~~~~~~~~~~~~~~~~~~~ | 小 <u>總米上</u><br>東<br>字號<br>949            | <del>+ 2 、                                  </del> | <del>南部、県部、県部</del><br>職書<br>慶韻<br>集韻<br>中原<br>中州                                                                                                    | · ¥¥11 · 344<br><b>聲調</b><br>平<br>平<br>陰平<br>平<br>平<br>*<br>*<br>*<br>*<br>*<br>*<br>*<br>*<br>*<br>*<br>*<br>*<br>*                       | (11)<br>(11)<br>(11)<br>(11)<br>(11)<br>(11)<br>(11)<br>(11) | ■ 前、示曰、 3<br>字母<br>端<br>                                                                                                    | <ul> <li>         ・甘小上手         </li> <li>         反切         <ul> <li></li></ul></li></ul>                                                                                                    | リント・1000000000000000000000000000000000000                                                                                                    |
| <ul> <li>簡易查詢 進階</li> <li>字號</li> <li>字形 東</li> <li>播</li> <li>聲 額</li> <li>聲類</li> <li>等第</li> <li>又切</li> <li>釋義</li> </ul>                                         | <ul> <li>▲</li> <li>▲</li> <li>●</li> <li>●</li></ul>                                                                                                    | <b>«</b>                               | 小 <u>總米</u> 上<br>東<br>字號<br>949           | += , +++= , -<br>字形<br>東                           | 本 新 、 単 式 、 に 新 、 、 、 、 、 、 、 、 、 、 、 、 、 、 、 、 、                                                                                                    | 황령       화경       주       주       응주       여행       주확       주                                                                             | 新、開設、                                                        | 注意         字母           第         端           第         端           第         端           第         端           第         5           第         5           第         5 | <ul> <li>マログロ・マングロ・マングロ・マングロ・マングロ・マングロ・マングロ・マングロ・</li></ul>                                                                                                    | レンジャン 単本 1 1 1 1 1 1 1 1 1 1 1 1 1 1 1 1 1 1                                                                                                    |
|                                                                                                    | <ul> <li>▲</li> <li>▲</li> <li>▲</li> <li>▲</li> <li>●</li> <li>●</li></ul>                                                                                                    | ***                                    | →11 <u>00000</u><br>東<br>字號<br>949        | <del>生卒、山土卒、</del><br>字形<br>東                      | 音子     第二、第二、「、二、二、二、二、二、二、二、二、二、二、二、二、二、二、二、二、                                                                                                    | · \$850 (386)<br>学調<br>平<br>平<br>絵<br>平<br>学<br>子<br>学<br>子<br>子<br>子                                                                      | 新<br>新<br>東<br>東<br>東<br>東<br>重<br>重<br>派<br>陽<br>東<br>陽     | 通訊、TRFL、2       字母       端       端       端       端       端                                                                                                    | <ul> <li>         ・甘山上          ・甘山上      </li> <li>          反切      </li> <li>          後紅         ら      </li> <li>          後紅         ら      </li> <li>          る         龍         ら      </li> <li>          る         龍         ら      </li> <li>          る         龍         ら         ら         能         ら</li></ul>                                                                                                    | レン・<br>構成 (加加)<br>の (加加)<br>の (加加)<br>の (加加)<br>の (加加)<br>の (加加)<br>の (加加)<br>の (加加)<br>の (加加)                                                                                                    |
| <ul> <li>簡易查詢 進階</li> <li>字號</li> <li>字號</li> <li>字影</li> <li>承 韻</li> <li>留 聲 第</li> <li>受 反 切</li> <li>釋義</li> <li>② 廣 韻</li> <li>③ 中原音韻</li> </ul>                 | <ul> <li>② 計</li> <li>○ 計</li> <li>○ 計</li> <li>○ 計</li> <li>○ 計</li> <li>○ 計</li> <li>○ 計</li> <li>○ 読音</li> <li>○ 深引</li> <li>○ 保 額</li> <li>○ 中州音韻</li> </ul>                                                                                                    | <b>«</b>                               | 1. <u>Щ¥</u> 1-<br>東<br>字號<br>949         | <del>+立、+++++++++++++++++++++++++++++++++++</del>  | 本語、 REF 、 REF \ REF \star REF \star REF \star REF \star REF \star REF \star REF \star REF \star REF \star REF \star REF \star REF \star REF \star REF \star REF \star REF \star REF \star REF \ REF \ | 환화     348       환調     -       주     -       주     -       ····································                                           | (1) (1) (1) (1) (1) (1) (1) (1) (1) (1)                      | 四日、小平千、2       字母       端       小端       端       端       端       端       端                                                                                              | <ul> <li>         ・甘山上野         反切         億年15         都能り         多離り         多線り         徳紀5         8405         8405         8405         8405         8405         8405         8405         8405         8405         8405         8405         8405         8405         8405         8405         8405         8405         8405         8405         8405         8405         8405         8405         8405         8405         8405         8405         8405         8405         8405         8405         8405         8405         8405         8405         8405         8405         8405         8405         8405         8405         8405         8405         8405         8405         8405         8405         8405         8405         8405         8405         8405         8405         8405         8405         8405         8405         8405         8405         8405         8405         8405         8405         8405         8405         8405         8405         8405         8405         8405         8405         8405         8405         8405         8405         8405         8405         8405         8405         8405         8405         8405         8405         8405         8405         8405         8405         8405         8405         8405         8405         8405         8405         8405         8405</li></ul> | レント・1000000000000000000000000000000000000                                                                                                    |
| <ul> <li>簡易查詢 進階</li> <li>字號</li> <li>字形 東</li> <li>攝</li> <li>2 額 野類</li> <li>● 等第</li> <li>2 反 環義</li> <li>2 反 環義</li> <li>2 慶 顧 原 原 貢 韻</li> <li>2 洪武正韻</li> </ul> | <ul> <li>違詞</li> <li>② 評調</li> <li>④ 評調</li> <li>④ 評</li> <li>□ □ □</li> <li>□ □</li> <li>□ □<!--</td--><td><b>«</b></td><td>1.<u>四米</u>上-<br/>東<br/>字號<br/>949<br/>相關連結</td><td><del>+ 2 、                                  </del></td><td></td><td>啓却、388       登調       平       停平       停平       平磐       平       平       平       平       平       平       平       平       平       平       平</td><td>(1) (1) (1) (1) (1) (1) (1) (1) (1) (1)</td><td>本目前、元年、2       字母       端       端       端       端       端       端       端       端</td><td><ul> <li>         ・甘山上          ・甘山上      </li> <li>          反切      </li> <li>          後         行      </li> <li>          後         行      </li> <li>          参         龍         ぢ      </li> <li>          参         龍         ぢ      </li> <li>          参         龍         ぢ      </li> <li>          参         龍         ぢ      </li> <li>               が             が</li></ul></td><td>レージョン     レージョン     レージョン</td></li></ul> | <b>«</b>                               | 1. <u>四米</u> 上-<br>東<br>字號<br>949<br>相關連結 | <del>+ 2 、                                  </del> |                                                                                                    | 啓却、388       登調       平       停平       停平       平磐       平       平       平       平       平       平       平       平       平       平       平 | (1) (1) (1) (1) (1) (1) (1) (1) (1) (1)                      | 本目前、元年、2       字母       端       端       端       端       端       端       端       端                                                                                       | <ul> <li>         ・甘山上          ・甘山上      </li> <li>          反切      </li> <li>          後         行      </li> <li>          後         行      </li> <li>          参         龍         ぢ      </li> <li>          参         龍         ぢ      </li> <li>          参         龍         ぢ      </li> <li>          参         龍         ぢ      </li> <li>               が             が</li></ul>                                                                                                    | レージョン     レージョン     レージョン |

由於各部韻書的聲韻資料格式不完全一致,因此有些欄位可能並非每 部韻書都有資料內容,如「聲類」一欄目前只有《洪武正韻》一書有 資料;同時各部韻書採用的韻目、聲調等分類,或標音、索引的方式 可能有所不同,因此同一欄位下各韻書之實質內容可能有所差異。關 於各韻書欄位內容的詳細說明請參考個別韻書資料庫,以下僅對各欄 位作簡要的說明。

攝

攝,又叫「韻攝」,攝是統攝之意,意指將近韻歸納統攝於同一攝之 下,本資料庫所謂「攝」是指《廣韻》十六攝。

臺灣大學中國文學系、資訊科學研究所

11

#### 聲調

一般聲調通常分為平、上、去、入四聲,但各韻書實際聲調分類仍有 不同,如《中原音韻》平聲分為陰平、陽平,入聲分派三聲。

#### 韻目

韻目為韻書對韻母的分類方式,各韻書之韻目分類、用字或有不同。 如《廣韻》、《集韻》為206韻,《中原音韻》、《中州音韻》為19韻部, 《洪武正韻》則為76韻。

#### 字母

字母是後人針對韻書注音中的聲母部分,加以研究歸納而成,也就是 聲母之分類。字母並非韻書原本有所記載之資料,而是後世之研究, 也就是我們參考其他相關研究書籍而補充的資料,因此目前並非每部 韻書都有此欄位,同時各韻書之字母分類也或有不同。如《廣韻》為 42字母、《中原音韻》為21字母、《洪武正韻》為31字母。

#### 聲類

聲類一欄目前只有《洪武正韻》有資料,是採用應裕康先生「洪武正 韻聲韻母表」的31個聲母分類,可與字母對應。

#### 開合

開合是「開口」和「合口」的合稱。若某字沒有介音,則屬開口;若 存在介音,則屬合口。

臺灣大學中國文學系、資訊科學研究所

#### 等第

等第是指韻母的分等,分為一、二、三、四等。清代小學家江永云: 「音韻有四等,一等洪大,二等次大,三四皆細,而四尤細」。現在 普遍認為韻母的分等是對韻母中介音的有無,以及韻腹開口度大小和 發音部位前後的分析。

#### 清濁

清濁是「清音」和「濁音」的合稱,語音學中將發音時聲帶振動者稱 為濁音,聲帶不振動者稱為清音;中古漢語細分為全清、次清、全濁、 次濁四類。

#### 反切

目前韻書集成所收錄之韻書,以切韻系韻書為主,因此主要之標音方 式為「反切」,但實際上除了反切之外,還有其他輔助的標音方式, 如:《廣韻》還有「又切」、「又音」,《中州音韻》還有「叶音」...等 表達方式。建置資料庫時,為了避免欄位過於繁瑣,故將所有韻書標 音內容統一置於「反切」欄。

例如,於「字形」欄位輸入「正」字查詢,檢索結果中《廣韻》有兩 筆資料,反切欄內容分別為「諸盈切/音政」、「之盛切/之盈切」,第 一個切語為反切,「/」後則為又切或又音,又切或又音可能不只一筆; 也就是說在《廣韻》書中,前者表示為「正,諸盈切,又音政。」後

#### 者表示為「正,之盛切,又之盈切。」

| 字號  | 字形 | 售韻     | 聲調 | 韻目 | 字母 | 反切      |             |
|-----|----|--------|----|----|----|---------|-------------|
|     |    | 底端     | 平  | 清  | 章  | 諸盈切/音政  | → 諸盈切,又音政。  |
| 251 | 1  | 便預     | 去  | 勁  | 章  | 之盛切/之盈切 | → 之盛切,又之盈切。 |
| 231 |    | rt III | 警平 | 庚青 |    | 知聲切     |             |
|     |    | 4711   | 去聲 | 庚青 |    | 叶征去聲    |             |

又如,於「字形」欄位輸入「正」字查詢,檢索結果中《中州音韻》 有兩筆資料,反切欄內容分別為「知聲切」、「叶征去聲」;也就是說 在《中州音韻》書中,前者以反切標音,後者則是採用叶音。

| 安腱   | 字形   | 指聿        | 族西  | 靖日 | 今掛  | <b>屋</b> 初 |   |
|------|------|-----------|-----|----|-----|------------|---|
| 7.00 | 7/1/ | 眼目        | III | 眼口 | 「丁母 | 12.91      |   |
|      |      | 座端        | 平   | 清  | 章   | 諸盈切/音政     |   |
| 051  | तः   | 奧頭        | 去   | 勁  | 章   | 之盛切/之盈切    |   |
| 201  |      | tt III    | 警平  | 庚青 |     | 知聲切        | ┝ |
|      |      | 11 HP 711 | 去聲  | 庚青 |     | 叶征去聲       | ┝ |

#### 擬音

擬音是後人構擬出的讀音,通常以國際音標標記。目前《廣韻》採用 董同龢先生擬音,《中原音韻》採用《中原音韻表稿》擬音,《洪武正 韻》採用應裕康先生擬音。

#### 釋義

部分韻書除了標音之外,在字頭之下會另外解釋字義,也就是「釋義」;釋義可有助理解音義之關聯,以及音義之歷時變化。

### 索引

索引是用以表達該字頭在各韻書書本中的位置,提供索引是為了方便 使用者比對原書資料。由於許多韻書本身並未提供索引,因此索引方

14

式多為建置資料庫時,依該韻書排序方式所填的,索引格式多有不同。如《集韻》原書有頁碼,因此索引格式為「頁碼.行數.字數」,「4.4.1」即表示第4頁第4行第1個字。

而《中原音韻》、《中州音韻》等書,由於原書未附頁碼,而其字是依 韻目、聲調、小韻逐層排序,因此索引格式為「小韻序.字序」,必須 配合「韻目」與「聲調」兩個欄位,才能正確找到該字在書中的位置。 如「東」字在《中州音韻》有「平聲,江陽韻,多郎切」這筆資料, 索引為「12.8」,在原書中查找時,要先找到「江陽」韻部下的「平 聲」調,再參考索引「12.8」找其中第12小韻的第8個字。

| 字號  | 字形 | 韻書 | 聲調 | 韻目 | 反切  | 索引   |
|-----|----|----|----|----|-----|------|
| 949 | 東  | 中州 | 平聲 | 東鍾 | 多龍切 | 1.1  |
|     |    |    | 平聲 | 江陽 | 多郎切 | 12.8 |

### 檢索範圍設定

所謂檢索範圍是指檢索的韻書範圍,系統預設檢索範圍為資料庫所收錄之全部韻書,但使用者若有需求,亦可自行設定檢索範圍大小。需 注意的是,檢索範圍設定變更後,必須重新按下「確定送出」,檢索 結果才會隨之變更。

例如,若使用者只想檢索《廣韻》、《中州音韻》兩本韻書,可在簡易 查詢最下方的檢索範圍設定區塊,將除了《廣韻》、《中州音韻》外的 韻書名稱前方的核取方塊,以滑鼠點選取消其打勾狀態。

臺灣大學中國文學系、資訊科學研究所

| 簡易查詢 進階習 | 皆詢     | 7             | 簡易查詢 進階語 | 查詢     |
|----------|--------|---------------|----------|--------|
| 字號       |        |               | 字號       |        |
| 字形       |        |               | 字形       |        |
| □ 攝      | ☑ 聲調   |               | □ 攝      | ☑ 聲調   |
| ☑ 韻目     | ☑ 字母   |               | ☞ 韻目     | ☑ 字母   |
| □ 聲類     | □ 開合   |               | □ 聲類     | □開合    |
| □ 等第     | □ 清濁   |               | □ 等第     | 🔲 清濁   |
| ☑ 反切     | □ 擬音   |               | ☞ 反切     | □ 擬音   |
| □ 釋義     | □ 索引   |               | □ 釋義     | □ 索引   |
| ☑ 廣韻     | ☑ 集韻   |               | ☑ 廣韻     | □集韻    |
| ☑ 中原音韻   | ☑ 中州音韻 | $\rightarrow$ | □ 中原音韻   | ☑ 中州音韻 |
| ☑ 洪武正韻   |        |               | □ 洪武正韻   |        |
| 確定送出     | 重新設定   |               | 確定送出     | 重新設定   |

假設使用者於「字形」欄位輸入「正」,按下「確定送出」檢索。若 在系統預設狀態下進行檢索,則會針對資料庫內所有韻書檢索;若使 用者已設定檢索範圍為《廣韻》、《中州音韻》,則檢索結果只會顯示 《廣韻》、《中州音韻》的聲韻資料。

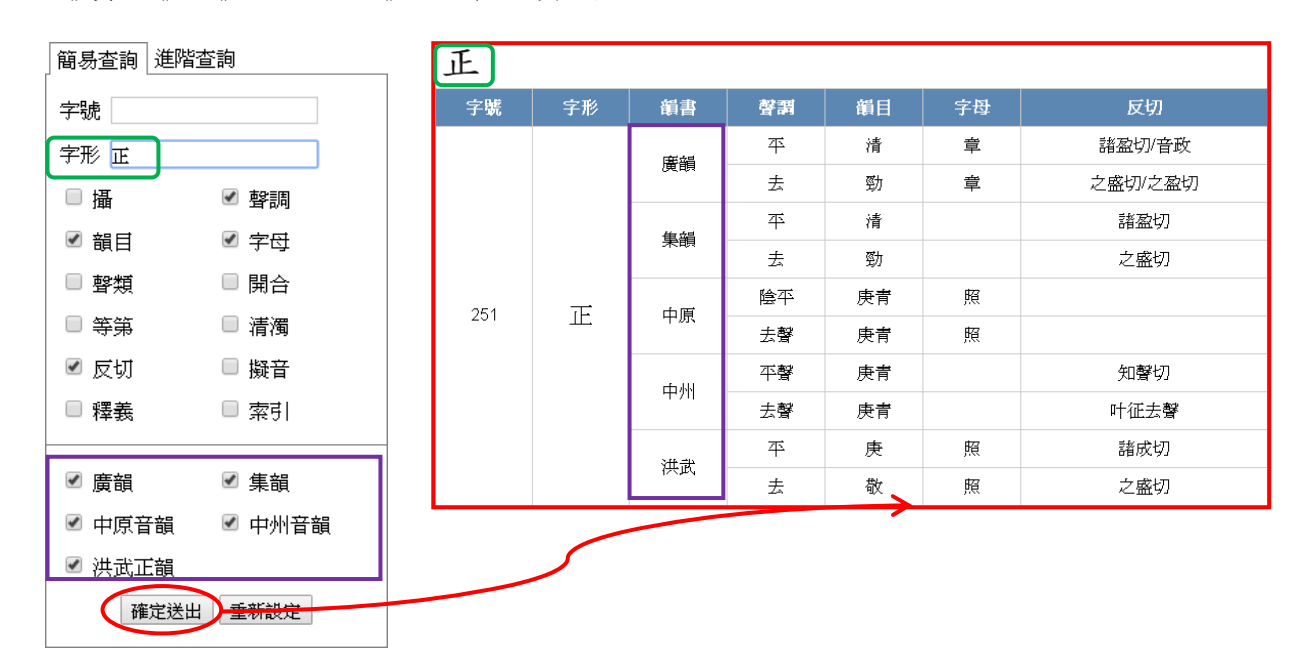

| 簡易查詢  進階                                                 | <b>渣</b> 詢                               | 1         |               |    |    |    |    |         |
|----------------------------------------------------------|------------------------------------------|-----------|---------------|----|----|----|----|---------|
| 字號                                                       |                                          | Ē         |               |    |    |    |    |         |
| 字形 正                                                     |                                          | <u>IL</u> | 1             |    |    |    |    |         |
| □ <b>攝</b>                                               | ☑ 聲調                                     | 字號        | 字形            | 韻書 | 聲調 | 韻目 | 字母 | 反切      |
| ● 報日                                                     |                                          |           |               | 廣韻 | 平  | 清  | 章  | 諸盈切/音政  |
|                                                          |                                          | 054       | 正             |    | 去  | 勁  | 章  | 之盛切/之盈切 |
|                                                          |                                          | 251       |               | 中州 | 平聲 | 庚青 |    | 知聲切     |
| ● 等第                                                     | □ 清濁                                     |           |               |    | 去聲 | 庚青 |    | 叶征去聲    |
| ☑ 反切                                                     | □ 擬音                                     |           | $\rightarrow$ |    |    |    |    |         |
| ■ 釋義                                                     | □ 索引                                     |           |               |    |    |    |    |         |
| <ul> <li>✓ 廣韻</li> <li>□ 中原音韻</li> <li>□ 洪武正韻</li> </ul> | <ul> <li>■ 集韻</li> <li>✓ 中州音韻</li> </ul> | <i></i>   |               |    |    |    |    |         |
| 確定送出一重新設定                                                |                                          |           |               |    |    |    |    |         |

## 四、進階檢視設定

檢索結果之呈現,可視情況再做進一步的設定調整,比方說可以全頁 顯示檢索結果等等。本節即是說明如何進一步地設定這些進階的檢視 功能。

## 以全版畫面顯示檢索結果

在完成檢索之後,若希望畫面只顯示檢索結果,則可點擊檢索條件與 檢索結果之間的箭頭記號,將左側的檢索條件暫時隱藏,以較大之畫 面檢視檢索結果。

| <b>1</b> +2. | 由住よ         |      |        | 1277 1 | s 16 18 500 | and in another | 100000 (00 J.) VX |           |
|--------------|-------------|------|--------|--------|-------------|----------------|-------------------|-----------|
| ア朝           | <b>青</b> 朱成 |      |        | 首頁     | 〔  簡介  收    | 錄現況 凡例         | 使用說明              | 參考書目 聯絡信箱 |
| 簡易查詢 進階      | 渣詢          | 《千字  | 文      |        |             |                |                   |           |
| 字號           |             | 字牒   | 字形     | 指書     | 敬雪          | 留日             | 字舟                | 同切        |
| 字形 千字文       |             | 3.46 | 2.11.2 | HR E   | 교대          | Her L1         |                   | 大力        |
| □ 攝          | ✓ 聲調        |      |        | 廣調     | 4           | 先              | 淯                 | 倉允切       |
| ☑ 韻目         | ☑ 字母        |      | 千      | 集韻     | 平           | 先              |                   | 倉先切       |
| □ 聲類         | □ 開合        | 37   |        | 中原     | 陰平          | 先天             | 清                 |           |
| ■ 等第         | □ 清濁        |      |        | 中州     | 平聲          | 先天             |                   | 妻先切       |
| ☑ 反切         | □ 擬音        |      |        | 洪武     | 平           | 先              | 清                 | 倉先切       |
| □ 釋義         | □ 索引        |      |        | 廣韻     | 去           | 志              | 從                 | 疾置切       |
| ☞ 廣韻         | ☑ 集韻        |      |        | 集韻     | 平           | ź              |                   | 津之切       |
| ☑ 中原音韻       | ☑ 中州音韻      | 2005 |        |        | 去           | 志              |                   | 疾置切       |
| ☑ 洪武正韻       | ✓ 洪武正韻      |      | 子      | 中原     | 去聲          | 支思             | 精                 |           |
| 確定送出         | 出工業新設定      |      |        | 中州     | 去聲          | 支思             |                   | 慈四切       |
|              |             |      |        | 洪武     | 去           | 寘              | 從                 | 疾二切       |
|              |             |      |        | 廣韻     | 平           | 文              | 微                 | 無分切       |

點擊箭號,可隱藏檢索條件,向左延伸檢索結果畫面。

若想恢復原本的檢索畫面,請再次點擊檢索結果左上方的箭頭記號,

即可恢復顯示檢索條件。

點擊箭號,可恢復檢視原本的檢索條件。

| まう       | i 韻書集成 | i. |               | 首頁 | 〔   簡介   收錄現; | 兄 凡例 使用説明 | 月 參考書目 聯絡信箱 |
|----------|--------|----|---------------|----|---------------|-----------|-------------|
| <b>«</b> | 千字文    |    |               |    |               |           |             |
|          | 字號     | 字形 | 韻書            | 聲謂 | 顧目            | 字母        | 反切          |
|          |        | Ŧ  | 廣韻            | 平  | 先             | 清         | 蒼先切         |
|          |        |    | 集韻            | 平  | 先             |           | 倉先切         |
|          | 37     |    | 中原            | 陰平 | 先天            | 清         |             |
|          |        |    | 中州            | 平聲 | 先天            |           | 妻先切         |
|          |        |    | 洪武            | 平  | 先             | 清         | 倉先切         |
|          |        | ÷  | 廣韻            | 去  | 志             | 從         | 疾置切         |
|          |        |    | 復盛            | 平  | 之             |           | 津之切         |
|          | 365    |    | <b>2</b> 末11月 | 去  | 志             |           | 疾置切         |
|          | 303    | 7  | 中原            | 去聲 | 支思            | 精         |             |
|          |        |    | 中州            | 去聲 | 支思            |           | 慈四切         |
|          |        |    | 洪武            | 去  | 寘             | 從         | 疾二切         |
|          |        |    | 廣韻            | 平  | 文             | 微         | 無分切         |

## 五、快速取得操作指引

在小學堂韻書集成資料庫中,在每個檢索欄位都可快速取得操作指 引。開啟方式為先將游標移至需開啟操作指引的欄位內,點擊滑鼠左 鍵,此時應可見到該欄位的輸入點在閃爍。 18

臺灣大學中國文學系、資訊科學研究所

接著按下鍵盤上的 F1 鍵,即可開啟該欄位的操作指引。

例如,需開啟字號的操作指引時,請先將游標移至字號的欄位內,點 擊滑鼠左鍵,使欄位內的輸入點呈現閃爍狀態。

| 簡易查詢 進階查詢             |                                                                            |
|-----------------------|----------------------------------------------------------------------------|
| 字號<br>字形<br>確定送出 重新設定 | <ul> <li>▶ 將游標移至字號的欄位內,點</li> <li>▶ 擊滑鼠左鍵,使其輸入點呈現</li> <li>閃爍狀態</li> </ul> |

接著按下鍵盤的 F1 鍵,即可開啟字號的操作指引。

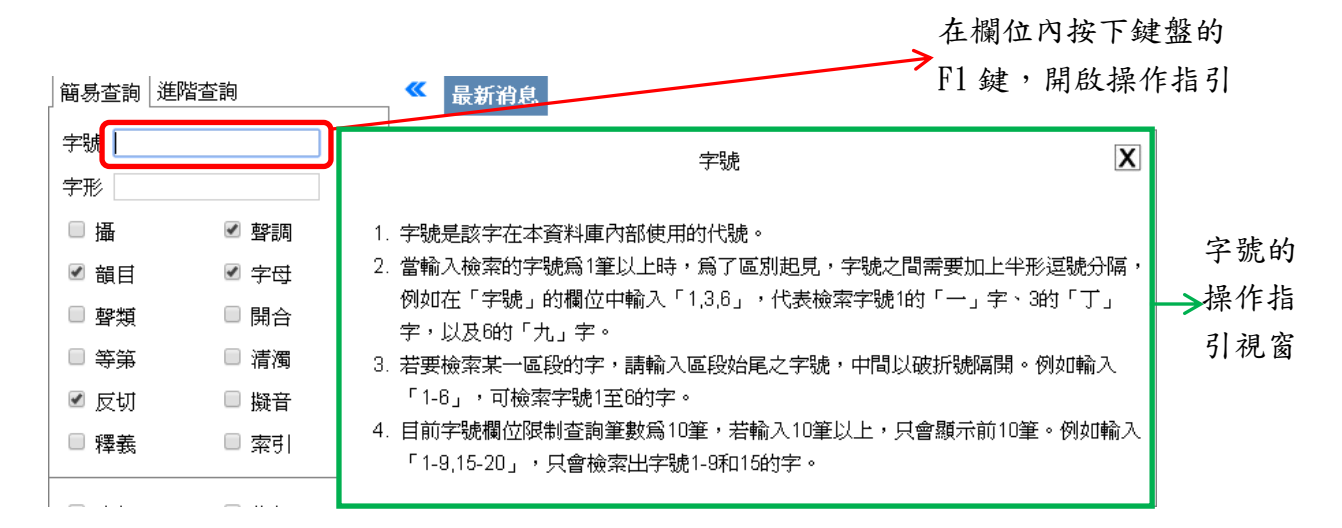

在操作指引的右上角,可看到一個叉號,按下叉號即可關閉操作指引

視窗。

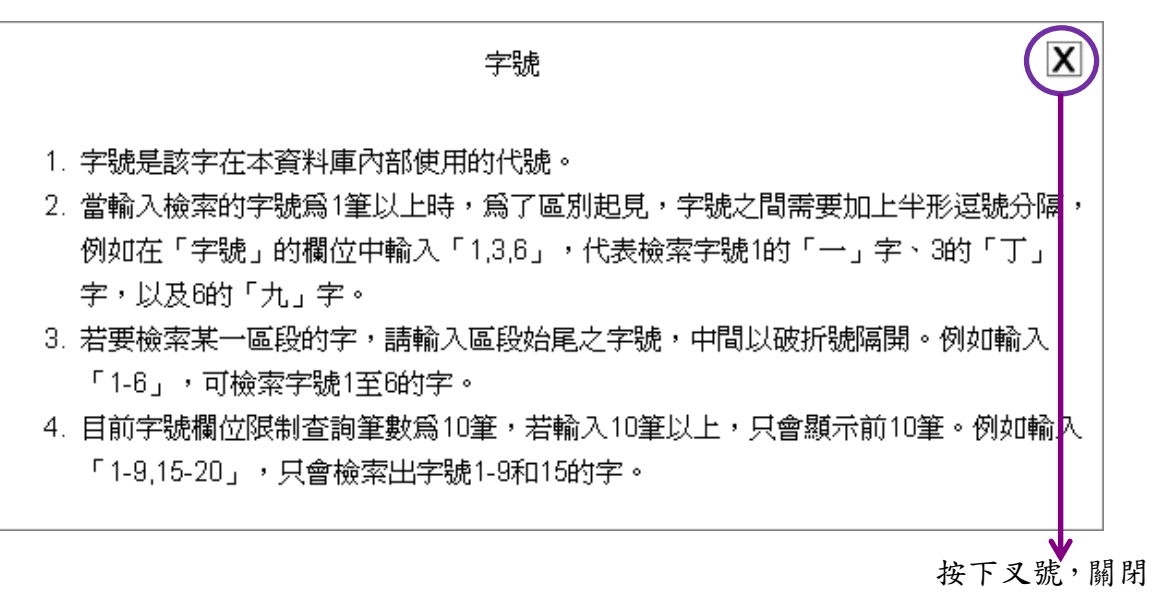

操作指引視窗